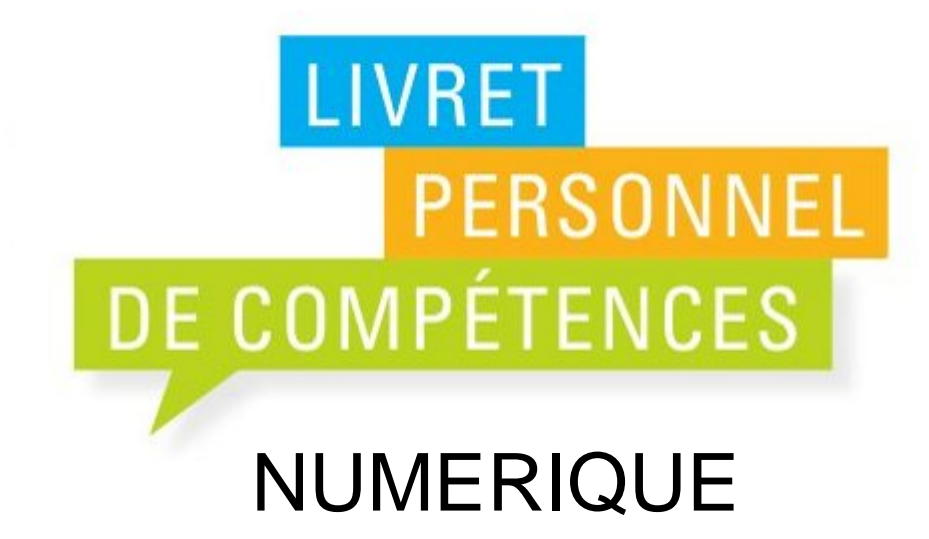

Palier 1 Palier 2

Guide de l'utilisateur

#### Où trouver les documents ?

Sur le site de la circonscription

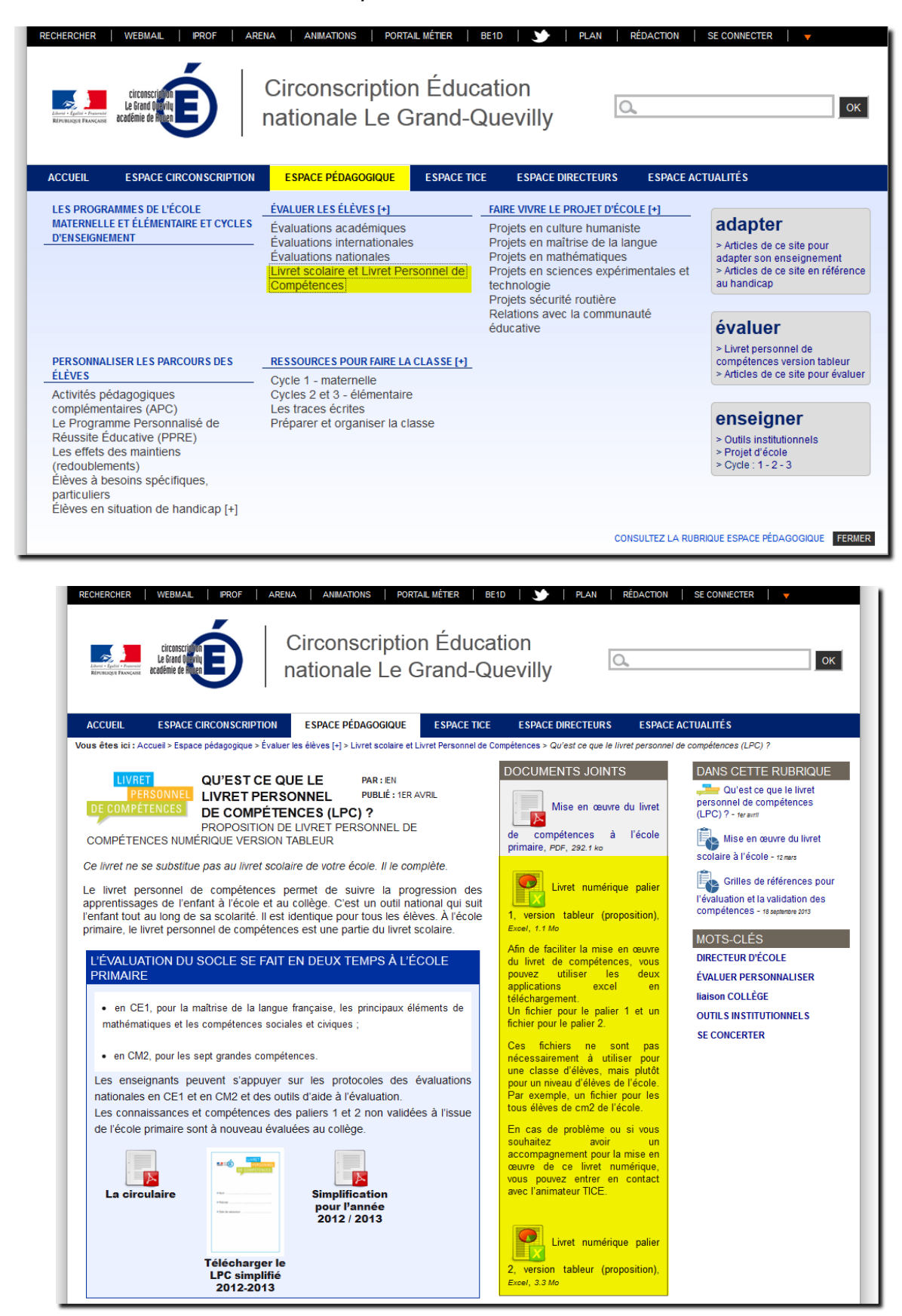

### Mode d'emploi

### 1 – Création de la liste des élèves

|         | А              | В                           | С                            | D                           |  |  |  |  |  |
|---------|----------------|-----------------------------|------------------------------|-----------------------------|--|--|--|--|--|
| 1       |                |                             |                              |                             |  |  |  |  |  |
| 2       |                | Liste des élèves            | ]                            |                             |  |  |  |  |  |
| 2       |                |                             |                              | L                           |  |  |  |  |  |
| 5       | Ésala i        |                             | Fools tost                   |                             |  |  |  |  |  |
| 4       | Ecole :        |                             | Ecole test                   | <u>۷</u>                    |  |  |  |  |  |
| 5       |                |                             |                              | v                           |  |  |  |  |  |
| 6       |                |                             |                              |                             |  |  |  |  |  |
|         |                | Nom                         | Prénom                       | Date de naissance           |  |  |  |  |  |
| 8<br>40 |                |                             |                              |                             |  |  |  |  |  |
| 10      | 1              |                             |                              |                             |  |  |  |  |  |
| 11      | 2              |                             |                              |                             |  |  |  |  |  |
| 12      | 3              |                             |                              |                             |  |  |  |  |  |
| 14      | 5              |                             |                              |                             |  |  |  |  |  |
| 15      | 6              |                             |                              |                             |  |  |  |  |  |
| 16      | 7              |                             |                              |                             |  |  |  |  |  |
| 17      | 8              |                             |                              |                             |  |  |  |  |  |
| 18      | 9              |                             |                              |                             |  |  |  |  |  |
| 19      | 10             |                             |                              |                             |  |  |  |  |  |
| 20      | 11             |                             |                              |                             |  |  |  |  |  |
| 21      | 12             |                             |                              |                             |  |  |  |  |  |
| 22      | 13             |                             |                              |                             |  |  |  |  |  |
| 23      | 14             |                             |                              |                             |  |  |  |  |  |
| 24      | 15             |                             |                              |                             |  |  |  |  |  |
| 25      | 16             |                             |                              |                             |  |  |  |  |  |
| 26      | 17             |                             |                              |                             |  |  |  |  |  |
| 27      | 18             |                             |                              |                             |  |  |  |  |  |
| 28      | 19             |                             |                              |                             |  |  |  |  |  |
| 29      | 20             |                             |                              |                             |  |  |  |  |  |
| 30      | 21             |                             |                              |                             |  |  |  |  |  |
| 31      | 22             |                             |                              |                             |  |  |  |  |  |
| 32      | 23             |                             |                              |                             |  |  |  |  |  |
| 33      | 24             |                             |                              |                             |  |  |  |  |  |
| 34      | <br>→ ► ► Álàw | s Saisie comp1 Saisie comp3 | Saisie comp6 / livret entier | Réussites arounes de besoin |  |  |  |  |  |
|         |                |                             |                              |                             |  |  |  |  |  |

A - Remplacer Ecole test par le nom de votre école.

B - Compléter Nom Prénom et date de naissance (jj/mm/aaaa) pour chaque élève.

C - Passer à la saisie des compétences en cliquant sur l'onglet choisi : Saisie comp1 par exemple

#### 2 - Compléter « Saisie comp1 »

|      | A B                                                                                                    | С                  | D                | E               | F                 | G              | Н                                 | 1              | J               | K          | L         |     |
|------|----------------------------------------------------------------------------------------------------|--------------------|------------------|-----------------|-------------------|----------------|-----------------------------------|----------------|-----------------|------------|-----------|-----|
| 1    | Palier 1                                                                                                    | Compétenc          | e1≻ Lama         | aîtrise de la   | langue fran       | içaise DE C    | LIVRET<br>PERSONNEL<br>OMPÉTENCES | Dupuis<br>Anne | Martin<br>Kevin |            |           |     |
| 2    | DIRE                                                                                                    |                    |                  |                 |                   |                |                                   | DATE           | DATE            | DATE       | DATE      | I   |
| 3    | ≻ S'exprime                                                                                                    | clairement à l'ora |                  | ]               |                   | <br> <br>      |                                   |                |                 |            |           |     |
| 4    | Participer                                                                                                    | en classe à un écl |                  |                 |                   | <br> <br>      |                                   | [              |                 |            |           |     |
| 5    | Dire de mémoire quelques textes en prose ou poèmes courts                                                                                                    |                    |                  |                 |                   |                |                                   |                | <br> <br>       | )          | <br> <br> |     |
| 6    | Lire                                                                                                    |                    |                  |                 |                   |                |                                   |                |                 |            |           |     |
| 7    | > Lire seul, à haute voix, un texte comprenant des mots connus et inconnus                                                                                        |                    |                  |                 |                   |                |                                   |                | ļ               |            |           | i I |
| 8    | Lire seul et écouter lire des textes du patrimoine et des oeuvres intégrales de la littérature de jeunesse adaptés à son âge                                      |                    |                  |                 |                   |                |                                   |                | <br> <br>       | ;<br> <br> | <br> <br> |     |
| 9    | ≻ Lire seul et comprendre un énoncé, une consigne simple                                                                                                    |                    |                  |                 |                   |                |                                   |                |                 | <br> <br>  | <br> <br> |     |
| 10   | ▶ Dégager le thème d'un paragraphe ou d'un texte court                                                                                                    |                    |                  |                 |                   |                |                                   |                | Ì               | İ          | i<br>I    | İ.  |
| 11   | Lire silencieusement un texte en déchiffrant les mots inconnus et manifester sa compréhension dans<br>Vun résumé, une reformulation, des réponses à des questions |                    |                  |                 |                   |                |                                   |                | +<br> <br>      | ┝<br> <br> | <br> <br> |     |
| 12   | Écrire                                                                                                    |                    |                  |                 |                   |                |                                   |                |                 |            |           |     |
| 13   | Copier un                                                                                                    | exte court sans e  | rreur dans une é | criture cursive | e lisible et avec | une présentati | on soignée                        |                |                 |            |           |     |
| 14   | Utiliser se                                                                                                    | connaissances p    | our mieux écrir  | e un texte cour | t                 |                |                                   |                | <br>            |            |           |     |
| 14 - |                                                                                                    |                    |                  |                 |                   |                |                                   |                |                 |            |           |     |

A – Cliquer sur la compétence à valide pour l'élève (ici : Dire de mémoire […] Kevin Martin)

- B Entrer la date de validation (jj/mm).
- C Renouveler pour chaque élève et pour chaque item.
- D Quand tous les items sont validés, valider la compétence en fin de tableau.
  - Livret Palier 1 : Compétences 1 3 6
  - Livret Palier 2 : Compétences 1 2 3 4 5 6 7

3 – Edition du livret de l'élève

| - 1              | A B C D E                                                          | F G H F K L                           |
|------------------|--------------------------------------------------------------------|---------------------------------------|
| 1                | Lesm                                                               | aths Agathe                           |
| 2                | ministēre<br>ēducation<br>nationale<br>jeunesse<br>vie associative | LIVRET<br>PERSONNEL<br>DE COMPÉTENCES |
| 3                |                                                                    |                                       |
| 4                | > NOM                                                              | Lesmaths                              |
| 5                | Prénom                                                             | Agathe                                |
| 6<br>7<br>8<br>9 | > Date de Naissance                                                | 25/12/2006                            |
|                  |                                                                    |                                       |

A – Cliquer sur l'onglet (Livret entier)».

B – Cliquer en haut du document da case est blanche pour le palier 1/Yohann Derrien pour le palier2). Un bandeau déroulant apparait. Remonter le curseur et choisir l'élève désiré.

C – Imprimer si besoin.

# 4 – Groupe de besoin

| 4          | A                                                                    | В                     | U                                                                    | U                                                                     |  |  |
|------------|----------------------------------------------------------------------|-----------------------|----------------------------------------------------------------------|-----------------------------------------------------------------------|--|--|
| 1          |                                                                      | Choisisse             | z un item dans chaque compétence                                     |                                                                       |  |  |
| 2          | compétence 1<br>validée pour 2 élèves sur 4<br>cela correspond à 50% |                       | compétence 3<br>validée pour 3 élèves sur 4<br>cela correspond à 75% | compétence 6 validée<br>pour 4 élèves sur 4<br>cela correspond à 100% |  |  |
| 3          | Commencer à utiliser l'ordre al                                      | phabétique            | ∙<br>Utiliser un tableau, un graphique<br>▼                          | Pratiquer un jeu ou un sport collectif en<br>respectant les règles    |  |  |
| 4          | item validé pour 3 élèves<br>cela correspond à 75                    | sur 4<br>%            | item validé pour 2 élèves sur 4<br>cela correspond à 50%             | item validé pour 4 élèves sur 4<br>cela correspond à 100%             |  |  |
| 5          | Dupuis Anne                                                          | item validé           | item non validé                                                      | item validé                                                           |  |  |
| 6          | Martin Kevin                                                         | item non validé       | item non validé                                                      | item validé                                                           |  |  |
| 7          | Lesmaths Agathe                                                      | item validé           | item validé                                                          | item validé                                                           |  |  |
| 8          | Victor Hugo                                                          | item validé           | item validé                                                          | item validé                                                           |  |  |
| 9          |                                                                      |                       |                                                                      |                                                                       |  |  |
| 10         |                                                                      |                       |                                                                      |                                                                       |  |  |
| 11         |                                                                      |                       |                                                                      |                                                                       |  |  |
| 12         |                                                                      |                       |                                                                      |                                                                       |  |  |
| 13         |                                                                      |                       |                                                                      |                                                                       |  |  |
| 14         |                                                                      |                       |                                                                      |                                                                       |  |  |
| 15         |                                                                      |                       |                                                                      |                                                                       |  |  |
| 16         |                                                                      |                       |                                                                      |                                                                       |  |  |
| <br>I4 - 4 | ▶ ▶ élèves ∠ Saisie comp1 ∠ Saisie comp3                             | Saisie comp6 / livret | entier / Réussites groupes de besoin 🔗                               |                                                                       |  |  |

A – Cliquer sur l'onglet Groupes de besoip.

B – Choisir un item dans le bandeau déroulant pour chaque compétence.

## 5 – Import / Export

|      | А                   | В                          | С           | DS                                                                                                    | DT   | DU                                                                                                    | DV                       | DW           | DX        | DY |
|------|---------------------|----------------------------|-------------|----------------------------------------------------------------------------------------------------|------|----------------------------------------------------------------------------------------------------|--------------------------|--------------|-----------|----|
| 1    |                     |                            |             |                                                                                                    |      |                                                                                                    |                          |              |           |    |
| 2    | exporter les élèves |                            |             | Pour exporter des élèves :<br>1. inscrivez 1 dans les cellules exportation correspondants aux<br>élèves. Laissez les cellules vides si vous ne voulez pas exporter les<br>élèves. |      | importer                                                                                                    | des élèves               |              | importer  |    |
| 3    | 3                   |                            |             | 2.Cliquez sur Fichier > Enregistrer sous<br>Sélectionnez comme type de fichier CSV<br>Saisissez un Nom de fichier (ex : export.csv)<br>Cliquez sur Enregistrer                    |      | Pour importer des élèves :<br>1. cliquez sur le bouton "importer" ci-contre.<br>2. allez chercher le fichier csv préalablement créé sur votre<br>ordinateur |                          |              |           |    |
| 4    |                     |                            |             |                                                                                                    |      |                                                                                                    |                          |              |           | _  |
| 6    |                     | Nom Prénom                 | exportation |                                                                                                    |      |                                                                                                    |                          |              |           |    |
| 9    | 1                   |                            |             |                                                                                                    |      | supprim                                                                                                    | er un élève              |              |           |    |
| 10   | 2                   |                            |             |                                                                                                    |      | Supplin                                                                                                    |                          |              |           |    |
| 11   | 3                   |                            |             |                                                                                                    |      |                                                                                                    |                          |              |           |    |
| 12   | 4                   |                            |             |                                                                                                    |      |                                                                                                    |                          |              | supprimer |    |
| 13   | 5                   |                            |             |                                                                                                    |      |                                                                                                    |                          |              |           |    |
| 14   | 6                   |                            |             |                                                                                                    |      |                                                                                                    |                          |              |           |    |
| 15   | <u>/</u>            |                            |             |                                                                                                    |      |                                                                                                    |                          |              |           |    |
| 10   | 0                   |                            |             |                                                                                                    |      | Pour supprimer ur                                                                                                    | n élève :                |              |           |    |
| 18   | 10                  |                            |             |                                                                                                    |      | 1. sélectionnez l'é                                                                                                    | lève dans la liste dérou | lante ci-des | sus       |    |
| 19   | 11                  |                            |             |                                                                                                    |      | 2. cliquez sur le b                                                                                                    | outon "supprimer" ci-de  | ssus         |           |    |
| 20   | 12                  |                            |             |                                                                                                    |      |                                                                                                    |                          |              |           |    |
| 21   | 13                  |                            |             |                                                                                                    |      |                                                                                                    |                          |              |           |    |
| 22   | 14                  |                            |             |                                                                                                    |      |                                                                                                    |                          |              |           |    |
| 23   | 15                  |                            |             |                                                                                                    |      |                                                                                                    |                          |              |           |    |
| 24   | 16                  |                            |             |                                                                                                    |      | harris Carry 1                                                                                                    |                          |              |           |    |
| 14 4 | P PI E              | eleves 🔬 comp1 🦼 comp2 🔬 c | omp3 📈 comp | 14 / comp5 / comp6 / comp7 / ilvret entier / Reussites / groupes                                                                                                    | s de | Desoin import                                                                                                    | export 2                 |              |           |    |
|      |                     |                            |             |                                                                                                    |      |                                                                                                    |                          |              |           |    |

A – Cliquer sur l'onglet (mport-export).

B – Suivre les demarches indiquées.

Attention : Seul un fichier CSV exporté de ce programme peut être importé.